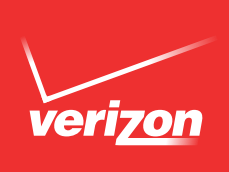

# HELP EMPLOYEES ADD AND MAINTAIN WIRELESS DISCOUNTS.

# DEAR EMPLOYEE PROGRAM MANAGER,

Thank you for your continued business with Verizon Wireless. As part of your company's agreement for service with us, your employees qualify for monthly discounts on their personal Verizon Wireless accounts. Below we've detailed options to register for this discount or, if requested, to periodically validate their current employment.

Please note that we will periodically request employees to confirm their eligibility by asking them to validate their current employment. This will ensure they are still eligible to receive this benefit. When we request employees to validate their current employment, this effort applies to all customers that receive employee discounts. This effort is not focused on your company alone.

## Registering and Validating by Work Email Address

- 1. Log on to www.verizonwireless.com/discounts
- 2. Choose Existing Verizon Customers and enter either an existing mobile telephone number or My Verizon log in ID in the available field then click **Log in and Validate**.
- 3. Once logged in, click Validate by Email Address.
- 4. Enter the work email address (twice) and click **Validate by Email Address**.
- 5. A confirmation email will be sent to the work email address provided. Click on the link enclosed in the email within 72 hours to complete validation. If not clicked within 72 hours, begin the process over and resubmit the request.

## Registering and Validating by Paystub

- 1. Log on to www.verizonwireless.com/discounts
- 2. Choose Existing Verizon Customers and enter either an existing mobile telephone number or My Verizon log in ID in the available field then click **Log in and Validate**.
- 3. Once logged in, click Validate by Paystub.
- 4. Complete the customer and employer information on the Employment Validation Form and click **Continue**.
- 5. Click **Choose File** to select a paystub or other proof of employment or affiliation. The paystub must be issued within the last 60 days. Please black out any sensitive personal information.
- 6. Click Upload My Paystub.
- 7. After review, a status notification will be emailed.

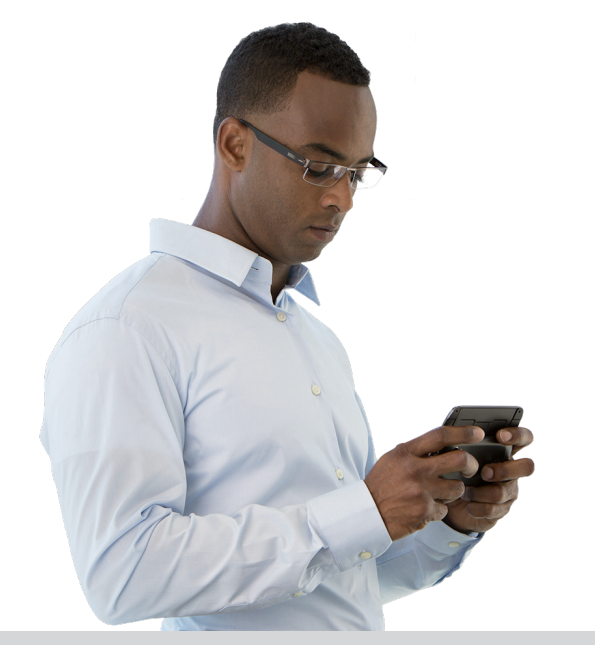

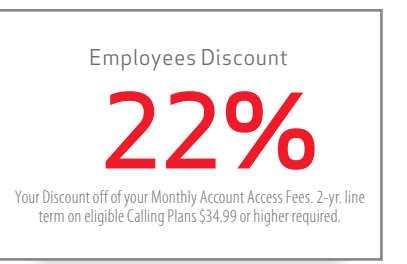

For assistance, please have your employees call the Verizon Wireless Employment Validation Center directly at **1-800-890-8007**. They can also log on to **www.verizonwireless/discounts** and review the Discounts and Employment Validation FAQs.

Plan Qualifications: Most voice and data plans with a monthly access fee of \$34.99 or higher qualify for a discount. The Monthly Access Fees on MORE Everything plans are also discountable if it's \$34.99 or higher, but Monthly Line Access Fees are not eligible for discounts. Features added onto your account may be eligible for discounts if the monthly access fees are \$24.99 or higher. Note: some plans and features are not eligible for discounts and that limitation will be called out in the plan details.

# Premier Purchasing Partners Sales Resource Document

# **Contract Offer Elements:**

25% Discount (*Qualified* Voice & Data Plans)
20% Equipment Discount or BMG Enterprise pricing (Which ever is better)
For offer terms and conditions please visit: <u>www.att.com/wireless/premiergpo</u>

# **Requesting a FAN (Foundation Account Number)**

**IRU** (Individual Responsible User) - Accounts paid for by employees of the membership.

# 1. REGISTER FOR FAN:

Go to: http://www.corp.att.com/marcomms/gpo/index.html?gpo=premier

- ✓ Complete Online Form with member information
- ✓ Include Member ID and "Sub-GPO" or IDN (*Example*: HEC, Innovatix, CCCS)
- ✓ Include your contact information
- ✓ FAN Completion 14 to 21 Business Days (M-F)

## 2. COMMUNICATE PROGRAM:

After completion of Step 1, request contact(s) communicate Employee Benefit <u>Program</u> to all departments.

- ✓ Send Premier editable flyer to all contacts
  - o Include Member Name
  - 8-Digit FAN Code with leading zero (Example: 0XXXXXX)
  - Premier Splash page: <u>www.att.com/wireless/premiergpo</u>
  - Acquire contact information for H.R. Benefits Coordinator
    - Repeat Step 2

# 3. REQUEST EMPLOYEE BENEFIT DAY

Request dates of members upcoming "Employee Benefits Days"

- ✓ Communicate benefits days to <u>GPOFAN@att.com</u>
  - AT&T will request participation and staff Benefits Day to promote contract.

## 4. EMPLOYEE QUESTIONS:

If member employees have questions about their enrollment they may contact

AT&T Employee Discounts @ (877) 290-5451

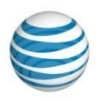

# Premier Purchasing Partners Sales Resource Document Cont.

# CRU \*\*\* Requires signature of Participation Agreement (PA) \*\*\*

(Corporate Responsible User) - Accounts paid by the member facility.

- 1. Typically managed by internal IT/Telecom Departments.
- 2. Email GPOFAN@att.com
  - ✓ Send Complete Member Contact Information
    - o Name, Physical Address, Membership ID
- 3. GPO Team will coordinate interaction with members' and local AT&T account team.
  - ✓ AT&T will coordinate signature of Participation Agreement
- 4. Contract, FAN, Website, and Marketing Document Completion (30-45 Days)

\*Available to qualified employees of companies with a qualified business agreement ("Business Agreement"). Service discount subject to corresponding Business Agreement and may be interrupted and/or discontinued without notice to you. Service discount applies only to the monthly service charge of qualified plans and not to any other charges. A minimum number of employees, minimum monthly service charge for qualified plans, additional AT&T services or other requirements may apply for discount eligibility. Discounts may not be combined. Offer subject to change. Additional conditions and restrictions apply. If you have a question about available discounts and/or your eligibility, you can contact your AT&T representative.

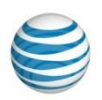

# GPO Partner Portal User Guide 2022

# **GPO Partner Deal Registration**

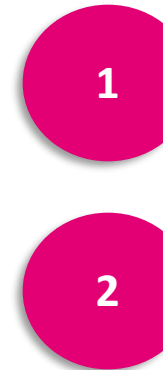

Log in to your Portal to access the **Home Page:** https://businesspartners.t-mobile.com/English/

Click Sales Tools drop-down and select Opportunity Dashboard

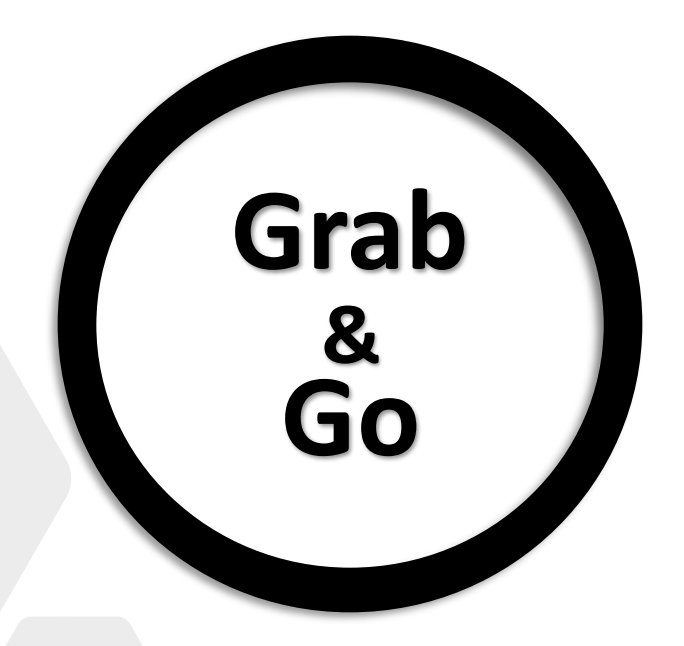

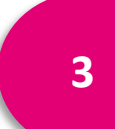

Click Register a New Opportunity

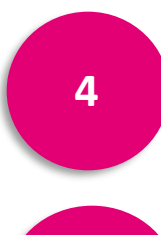

5

Fill out the form with Member Company POC and Company Information (not GPO Sales contact information . **Description box MUST include GPO Lead: New or GPO Lead: Existing in 1**<sup>st</sup> **line** 

# Click Submit!

T-MOBILE FOR BUSINES

# **GPO Sales Deal Registration/Lead Share Steps**

# 1. Log into the portal to access the Home Page.

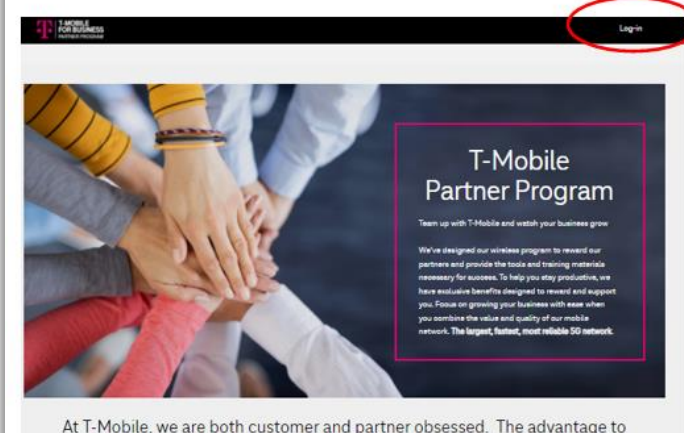

At T-Mobile, we are both customer and partner obsessed. The advantage to partnering with us is our T-Mobile Business Advantage

> Unlike the other carriers, you don't have to compromise. We invest in the Partners and Customers because when you win, we win. We are #BETTERTOCENER!

Amazing Service Better Value for Customers

Great Network

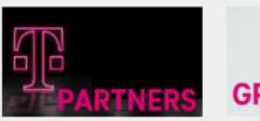

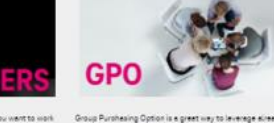

As a Reveiler, VAR, MCP or Distributor, you want to work with pattern who slips with your business values and pask. Thibble, Discourse reducing departments between your can partnerships and provide the state of the state of the state of the state of the state of the partnerships and the state of the state of the state of the state of the partnerships and the state of the state of the state of the state of the partnerships and the state of the state of the state of the state of the partnerships and the state of the state of the state

Ready to apply: Click hear to extend your context info Just Browsing: Click hear to learn more Existing Partners: Looch

Program Access Based On Log-in Profile

Click Sales Tools drop-down and select **Opportunity Dashboard**.

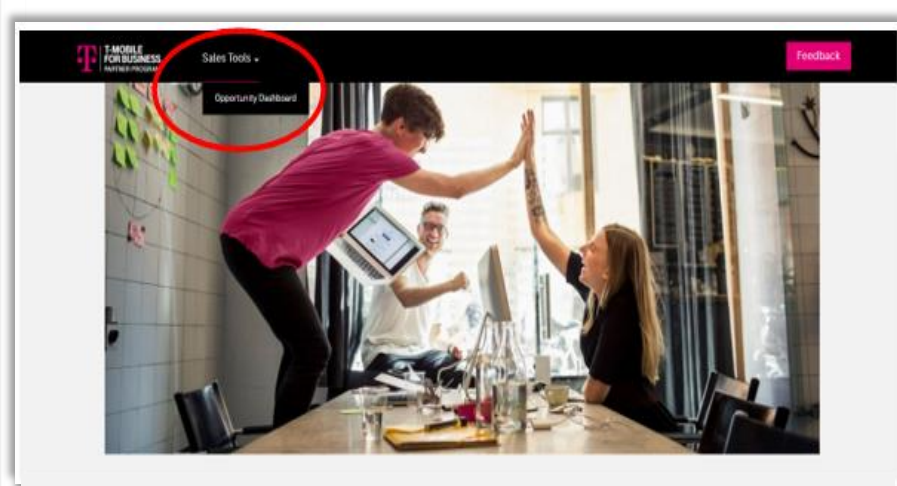

#### Welcome GPO Partners!

Welcome to the Partner Portal built for our T-Mobile Business GPO Partners. The portal enables easy access to information, tools, and resources to help you make sales and service customers. In addition, the portal is intended to support collaboration between T-Mobile and your business.

Right now as we are still in the process of fully developing the content, we are only able to see Sales Tools to enable Deal Registration. Once development is complete, GPO Partners & Members can expect to find the following resources on this portal:

- Home: Latest T-Mobile news or relevant Partner/Member messages
- Offers: Information on current promotions and devices with links to details
- Plans and Features: A listing of rate plans or features
- Marketing Resources: assets and collateral
- Support

Stay Tuned!

# 3. To add a new Lead/Opportunity, click Register New Opportunity.

| Note: Pen<br>Dashboard                                                                                                    | ding, Approved, and<br>d                                                                                                    | d Closed Oppo                                                                                    | rtunity sta                                           | tus displa                   | ays in the Op                               | portunity           |                                             |
|----------------------------------------------------------------------------------------------------|----------------------------------------------------------------------------------------------------|--------------------------------------------------------------------------------------------------|-------------------------------------------------------|------------------------------|---------------------------------------------|---------------------|---------------------------------------------|
| Open Oppo<br>4                                                                                                    | rtunities                                                                                                    | Estimated Line                                                                                   | s                                                     | 9                            | YTD Closed Wor<br>O                         | 1                   | Ø Validated Lines<br>O                      |
| Орр                                                                                                    | ortunit                                                                                                    | y Da                                                                                             | shb                                                   | oar                          | d                                           |                     |                                             |
| his dashboar                                                                                                    | rd will show Deal Regi                                                                                                    | istration Opport                                                                                 | unities you                                           | share wit                    | n us and Sell V                             | /ith opportuniti    | es we share with you.                       |
| <ul> <li>T-Mobile P.</li> <li>For quite of the second second sec</li></ul> | rimaries & Sub-Agents Oni<br>uestions on Sell With Oppo<br>here for the <b>T-Mobile Orde</b><br>nation.<br>an find the training deck fo | <i>ly</i><br>ortunities, please re<br><b>er Form</b> . NOTE <b>:</b> this<br>or the new Quote To | ach out to our<br>order form shi<br>ool <b>here</b> . | r Sell With O<br>ould be com | perations Team<br>pleted <b>after the c</b> | uote and prior to s | <b>ubmittal</b> to validate the final order |
| • GPO Paren                                                                                                    | t Partners Only                                                                                                    |                                                                                                  |                                                       |                              |                                             |                     |                                             |
| e For a                                                                                                    | ventions, contact your Stra                                                                                                    | ategic Account Man                                                                               | ager                                                  |                              |                                             |                     |                                             |
| + Register N                                                                                                    | ew Opportunity                                                                                                    |                                                                                                  |                                                       |                              |                                             |                     |                                             |
| Pending                                                                                                    | Approved Close                                                                                                    | ed                                                                                               |                                                       |                              |                                             |                     |                                             |
|                                                                                                    |                                                                                                    |                                                                                                  |                                                       |                              |                                             |                     |                                             |
| Search                                                                                                    | ٩                                                                                                    |                                                                                                  |                                                       |                              |                                             | Lest Up             | idated 🗸 Last 90 Days 🗸                     |
| ate Created 📥                                                                                                    | Company Name                                                                                                    | First Name                                                                                       | Last Name                                             | Status                       | Last Updated                                | Team Member         | Account                                     |
| 2/19/2020                                                                                                    | Test Donkeys                                                                                                    | Ralph                                                                                            | Cramden                                               | New                          | 02/19/2020                                  | Jay Garrison        | Jay Garrison, LLC                           |
| 2/20/2020                                                                                                    | Test Company                                                                                                    | Test                                                                                             | Testarama                                             | Working                      | 02/20/2020                                  | Jay Garrison        | Jay Garrison, LLC                           |
| 2/20/2020                                                                                                    | Jay Garrison, LLC                                                                                                    | Jay                                                                                              | Garrison                                              | New                          | 02/20/2020                                  | Jay Garrison        | Jay Garrison, LLC                           |
| 2/21/2020                                                                                                    | Rabbits                                                                                                    | Test                                                                                             | Testoloa                                              | New                          | 03/03/2020                                  | Jay Garrison        | Jay Garrison, LLC                           |

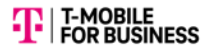

# **GPO Sales Deal Registration/Lead Share Steps**

#### Fill in the form fields including End User **MEMBER COMPANY** 4. Contact Information and **not** GPO Sales POC Information

| Register New Opportunity<br>To register a new opportunity fill out the form below. Fields with an asterisk (*) a<br>review and get back to you with approval or denial in 24 hours. | re required. Provide as much information you can. A T-Mobile Representative will | 5. Click Submit                                                                                                    |                                                                                                    |                                                                                                    |
|----------------------------------------------------------------------------------------------------|----------------------------------------------------------------------------------|----------------------------------------------------------------------------------------------------|----------------------------------------------------------------------------------------------------|----------------------------------------------------------------------------------------------------|
| End User Contact Information<br>Enter end user contact information<br>*First Name ①<br>Member Company/Lead POC Info (not GPO Sales<br>Info)<br>*Email Address ①                     | *Last Name ①<br>Member Company/Lead POC Info (not GPO Sales<br>Info)<br>*Phone ① | Opportunity Information<br>Please enter estimated Voice line nated lines in Void In<br>Estimated Voice Lines (1)<br>Estimated Voice Lines (1)<br>Estimated Voice Lin | i of estimated MINT line. I.E.<br>Internet e.g. Hotspots<br>istimated MINT Lines 1<br>If not known, pu<br>Unknown | Mobile # of estimated IoT lines<br>Estimated IoT Lines 1<br>If not known, put<br>Unknown                                                                |
| Member Company/Lead POC Info (not GPO Sales<br>Info)<br>End User Company Information<br>Please enter the contact's company information for this opportunity.                        | Member Company/Lead POC Info (not GPO Sales<br>Info)                             | GPO Lead: New or Existing (if known)<br>GPO Sponsor: Add Sponsor Name Here<br>Lead Info: Include as much detailed info<br>Please include employee count if you ha                                                                                                    | This info should all<br>This info should all<br>prmation as you have<br>ave it.                                   | ways be first line. Must indicate "GPO Lead"<br>ways be 2 <sup>nd</sup> line<br>ve a bout the customer that would assist the sales team.<br>Attachments |
| *Company<br>Member Company Name                                                                                                    |                                                                                  | Note Title:                                                                                                    |                                                                                                    | Add Attachment(s) (i)                                                                                                    |
| *Address                                                                                                    |                                                                                  | Optional                                                                                                    |                                                                                                    | Optional                                                                                                    |
| Member Company Address                                                                                                    | G                                                                                | Note Comments:<br>Optional                                                                                                    |                                                                                                    |                                                                                                    |
| *City                                                                                                    | * Zip/Postal Code                                                                |                                                                                                    |                                                                                                    |                                                                                                    |
| Member Company City                                                                                                    | Member Company Zip                                                               |                                                                                                    | G                                                                                                    |                                                                                                    |
| *Country United States                                                                                                    | * State/Province Member Company ST                                               | Submit Submit appear on the Op                                                                                                    | a new deal, it<br>views the deal<br>portunity Das                                                                 | t will appear on the Pending Dashboard,<br>and assigns it. Once assigned, it will<br>hboard as Approved.                                                |

Choose File

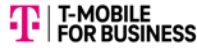

# **GPO Parent Member List Share**

| Register New Opportunity<br>To register a new opportunity fill out the form below. Fields with an asterisk (*) are<br>review and get back to you with approval or denial in 24 hours.                                          | Opportunity Information<br>Please note: We now have new estimated lines in Vo<br>Estimated Voice Lines ()<br>N/A | oice, MINT, IoT<br>Estimated MINT Lines ()<br>N/A                                                                                                    |      | Estimated IoT Lines ①<br>N/A                                      |                        |              |
|----------------------------------------------------------------------------------------------------|----------------------------------------------------------------------------------------------------|----------------------------------------------------------------------------------------------------|------|-------------------------------------------------------------------|------------------------|--------------|
| End User Contact Information<br>Enter end user contact information                                                                                                    |                                                                                                    | This is a Member List Transfer only                                                                                                    |      |                                                                   |                        |              |
| * First Name (1)<br>GPO POC Name<br>* Email Address (1)<br>GPO POC Email Address<br>End User Company Information<br>Please enter the contact's company information for this opportunity.<br>* Company<br>GPO Name<br>* Address | * Last Name (i)<br>GPO POC Name<br>* Phone (i)<br>GPO POC Phone                                                  | Add Note Note Title:  Note Comments:  Submit                                                                                                    |      | Attachments<br>Add Attachment(s) (1)<br>GPO Name Member List Mont | th/Year                | Choose File  |
| GPO Address                                                                                                    |                                                                                                    | This is Member List Transfer (                                                                                                    | Only | GPO Name M                                                        | 1ember List Month/Year |              |
| *City<br>GPO City<br>*Country<br>United States                                                                                                    | * Zip/Postal Code<br>GPO Zip<br>* State/Province<br>- Select One -                                               | <ul> <li><u>Purpose</u>: To be used by GPO Parent Partner for sharing updated<br/>Member Lists securely</li> <li>All contact information in this screen is the GPO Parent Information<br/>and not Member Company Information</li> </ul> |      |                                                                   |                        | ed<br>nation |

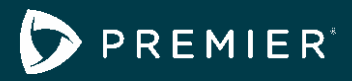

# GPO Employee Discount Opportunities

# Facility Name Premier Entity Code:

Premier member organizations can offer their employees exclusive access to discounts from Premier contracted suppliers. For additional information on these employee discounts, please contact your facility personnel responsible for implementing employee discounts.

| Category                                                                               | Suppliers                              | Overview                                                                                                    | How to access the discount                                                                                                    |  |  |
|----------------------------------------------------------------------------------------|----------------------------------------|----------------------------------------------------------------------------------------------------|----------------------------------------------------------------------------------------------------|--|--|
|                                                                                        | ecore                                  | 15% off retail pricing of flooring products and services.                                                                                                    | Orders should be placed with customer service at <u>ecorenortheast@ecoreintl.com</u> .                                                                                                    |  |  |
|                                                                                        | Rodbo                                  | 28% off retail pricing of flooring products and services.                                                                                                    | Orders should be placed at <u>www.forboflooringna.com</u> .                                                                                                    |  |  |
| Flooring Products<br>and Services<br>Expires 12.30.24                                  | MOHAWK                                 | 10% off coupon for flooring products, excluding installation and underlayment.                                                                                                    | Request coupon from<br>www2.mohawkflooring.com/FriendsandFamily/me<br>hawk.aspx, and present coupon to Mohawk<br>retailer.<br>Minimum purchase requirements of 30 square<br>yards for carpet and 150 square feet for wood,<br>laminate and ceramic                                                                                                    |  |  |
|                                                                                        | SHANNON SPECIALTY<br>SHANNON SPECIALTY | 10% off Premier-contracted pricing for <b>pre-paid</b> flooring products and services.                                                                                                    | Orders must be placed with customer service at<br>800.522.9166 or<br>orders@shannonspecialtyfloors.com;<br>Individuals must identify themselves as Premier<br>when ordering.                                                                                                    |  |  |
| Furniture and<br>Systems,<br>Casegoods, Seating<br>and Accessories<br>Expires 12.31.23 | Exemplis                               | 53% off of work from home (WFH) products.                                                                                                    | Orders must be placed at <u>https://shop.sitonit.net/en_us.html?referralcode=9</u><br><u>41329</u> .                                                                                                    |  |  |
|                                                                                        | 🥞 at&t                                 | 25% off voice and data plans for eligible<br>healthcare classes of trade.<br>Excludes unlimited data plans.                                                                                                    | Employees sign up for the discount online at<br><u>www.att.com/wireless/premiergpo</u> .<br>If page does not load, you can right click link<br>above, select "edit hyperlink" and add the last digit<br>of your fan code to the end of the hyperlink (i.e., if<br>your fan code ends in 0 you can change the link to<br>www.att.com/wireless/premiergpo0).<br>Enter your facility's eight-digit FAN code to access<br>the online portal. If you are provided a seven-digit<br>code, put a "0" at the beginning.<br><b>FAN Code:</b>                                                                        |  |  |
| Mobile Wireless<br>Carriers<br>Expires 07.31.24                                        | <b>Ŧ</b> Mobile                        | 12% discount on unlimited data plans for eligible classes of trade.                                                                                                    | Enter your facility's T-Mobile provided member-<br>specific link to access the discount:<br>LINK: https://businesspartners.t-<br>mobile.com/English/                                                                                                    |  |  |
|                                                                                        | verizon                                | Up to a 22% discount on voice and text<br>plans for eligible healthcare and non-<br>healthcare classes of trade (19% discount<br>without e-billing enrollment).<br>25% discount on accessories.<br>Excludes unlimited data plans. Enrollment<br>in e-billing is required to receive a full<br>discount. | Visit a local Verizon Wireless store or<br>www.verizonwireless.com/discount and validate<br>proof of employment by email address or paystub.<br><b>To validate by email address:</b> Choose existing<br>Verizon customer and enter your mobile phone<br>number or Verizon user ID. Click validate by email<br>address and enter your work email address.<br><b>To validate by pay stub:</b> Choose existing<br>Verizon customer and enter your mobile phone<br>number or Verizon user ID. Click validate by<br>paystub. Complete customer and employer<br>information on Employment Validation Form. Click |  |  |

PROPRIETARY AND CONFIDENTIAL ©2023 BY PREMIER INC.

THIS DOCUMENT MAY NOT BE REPRODUCED IN ANY FORM WITHOUT THE EXPRESS PERMISSION OF PREMIER INC.

# 

|                                                                            |                       |                                                                                                    | choose file and select paystub. The paystub must<br>be issued within the last 60 days.                                                                                                    |  |  |
|----------------------------------------------------------------------------|-----------------------|----------------------------------------------------------------------------------------------------|----------------------------------------------------------------------------------------------------|--|--|
| Category                                                                   | Suppliers             | Overview                                                                                                    | How to access the discount                                                                                                    |  |  |
| Office Supplies and<br>Business Services                                   | Office<br>DEPOT       | 10% off regularly-priced items (excluding<br>technology, ink and toner, business<br>equipment, custom printing, copy and<br>print services, U.S. postage, gift cards,<br>warranties and clearance items); sale<br>items subject to 10% discount or sale<br>price, whichever is cheaper.                                                                                                    | Register online to set up an account. Download<br>the ODP Business Solutions mobile app, and use<br>the QR code that was activated at registration<br>when purchasing items in stores.                                |  |  |
| Expires 07.31.23                                                           | STAPLES               | By registering a personal phone number<br>with Staples, members and its employees<br>will receive Tier 1 contract pricing at the<br>Staples retail outlets.                                                                                                    | Register online to set up an account. The cell<br>phone number you input on the registration form<br>will be the one you should use at checkout<br>registers in stores to access the Premier-<br>negotiated discount. |  |  |
| Paint and Related<br>Sundries<br>Expires 02.28.25                          | PPG                   | 25% discount off includes PPG<br>UltraLast <sup>™</sup> , Manor Hall <sup>®</sup> , Pure<br>Performance <sup>®</sup> , Break-Through! <sup>®</sup> , Hi-Hide <sup>®</sup><br>Advantage <sup>™</sup> 900, Seal Grip <sup>®</sup> ,<br>Permanizer <sup>®</sup> , Acri-Shield <sup>®</sup> Max, Sun<br>Proof <sup>®</sup> , Deft <sup>®</sup> , Flood <sup>®</sup> and ProLuxe <sup>®</sup> .<br>(exclusions apply) | Present this <u>coupon</u> before the sale is rung at the register.                                                                                                    |  |  |
|                                                                            | SHERWIN-WILLIAMS.     | 30% discount off the list price of paint and stains and a 15% discount off the list price of painting supplies.                                                                                                    | Present <u>this coupon</u> before the sale is rung at the register. Discount coupon is valid with each employee purchase.                                                                                             |  |  |
| Physical Therapy<br>Products and<br>Exercise Equipment<br>Expires 02.28.26 | Performance<br>HEALTH | Discounted physical therapy products and exercise equipment. Discounts vary by product.                                                                                                    | Contact Craig Marian at 305.807.4121 or <u>craig.marian@performancehealth.com</u> .                                                                                                    |  |  |
|                                                                            | <u>Hertz</u>          |                                                                                                    | Visit <u>www.hertz.com</u> . When ready to book:                                                                                                    |  |  |
| Vahiola Bantal                                                             |                       | Up to 10% off leisure and professional<br>travel rates and free enrollment in Hertz<br>Gold Plus Rewards.                                                                                                    | Check the "Enter a Discount or Promo Code" box.                                                                                                    |  |  |
| Services<br>Expires 10.31.23                                               |                       |                                                                                                    | Enter your facility's CDP-ID number in the<br>'Discount/CDP/Club Code' box to receive<br>discounted rates.                                                                                                    |  |  |
|                                                                            |                       |                                                                                                    | CDP-ID:                                                                                                    |  |  |

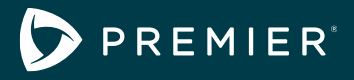

# GPO Employee Discount Frequently Asked Questions

Through the purchasing power of the alliance, Premier member organizations can offer their employees exclusive access to numerous discounts from Premier contracted suppliers.

### What is the Premier GPO Employee Discount Program?

Employees of Premier member organizations are eligible to access discounts and offerings from various Premier contracted vendors. Discounted offerings include items and services such as cell phone services, office supplies, flooring products, furniture, car rental services and paint. A listing of all discounts available can be found on the <u>GPO Employee Discount</u> page. This *private page* is designed for personnel responsible for implementing or administering discounts at a facility, organization or network.

### Why implement Premier employee discounts?

**Enhance your recruitment offering and increase affiliate satisfaction and savings** – Employee discounts offered are typically on products and services that apply to all classes of trade. Due to the aggregate purchasing ability of the Premier network, discounts available are typically above and beyond what organizations can negotiate on their own. Discounts also provide a great additional incentive for facilities to provide their employees.

**Increase the visibility of your organization** – Promotional communication materials may be customized to include your organization's name or logo, increasing awareness and recognition of your brand throughout your facility or network. Materials to communicate discounts are housed on the <u>GPO Employee Discount page</u>.

### Where do I find information on how to operationalize these discounts for my organization or sites?

Instructions on how to operationalize the discounts can be found on the <u>GPO Employee Discount page</u>. Each supplier has detailed drop-downs for discount details and how to access the discounts; however, some discounts require information and approval by the supplier before the discount can be distributed to the member site employees, which is why the page is intended for specific personnel at a member facility.

### What do I send to employees about the GPO Employee Discount Program?

To ensure that our members communicate the necessary information to their employees about the discount program, we have the Program Overview flyer. This flyer can be shared with employees in respective Premier members or affiliate sites. The flyer contains information on each supplier and how employees can access the discounts and attachments to coupons. Personnel responsible for implementing the discounts at each facility should enter their facility-specific codes before distributing the flyer to their employees. The Program Overview flyer can be found on the <u>GPO Employee Discount page</u>.

### How do I customize the Program Overview document for my organization?

If a member chooses to do so, they can "customize" the flyer to include FAN codes, logos, program contacts, etc. This "customization" can be accomplished by downloading the Word document Program Overview, which summarizes contracted discounts. Make updates in the document with the facility's contact information and relevant codes in the highlighted sections before saving it as a PDF and distributing it within the health system or member sites.

### Why are only some suppliers included in the GPO Employee Discount Program?

The Premier GPO Employee Discount Program only includes suppliers that explicitly state discounts within the Premier supplier agreements.

### How do I find out my Premier entity code?

Ask your field region director or contact the Solution Center at 877.777.1552 or solutioncenter@premierinc.com.

### How do I find my AT&T FAN code?

For any questions regarding the AT&T Fan code, please contact the Premier Contracting Manager, David Long, at <u>david\_long@premierinc.com</u>.

### How do I find my Hertz CDP-ID?

For any questions regarding the Hertz CDP-ID code, please contact the Premier Contracting Manager, Nick Dykema, at <u>nick\_dykema@premierinc.com</u>.

#### Who do I go to for questions on a Premier supplier agreement?

For any questions regarding the specifics of a Premier contracted supplier agreement, please contact the Premier Contracting Manager listed under each supplier on the <u>GPO Employee Discount page</u>.

If you have any questions as you review the employee discount program offering and page, please contact <u>gpoemployeediscountq@premierinc.com</u>. For any questions regarding implementing Premier contracted supplier agreements at your organization, please contact your Premier representative.